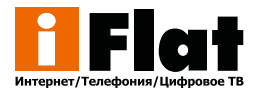

## Подключение автоплатежа

Скачиваем приложение «iFlat» на свое мобильное устройство

Android

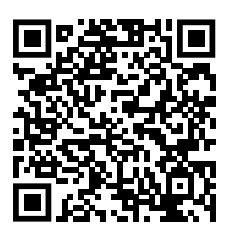

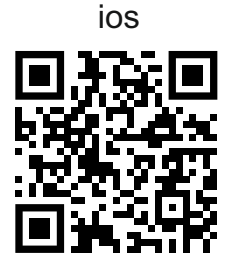

Запускаем приложение, вводим логин и пароль

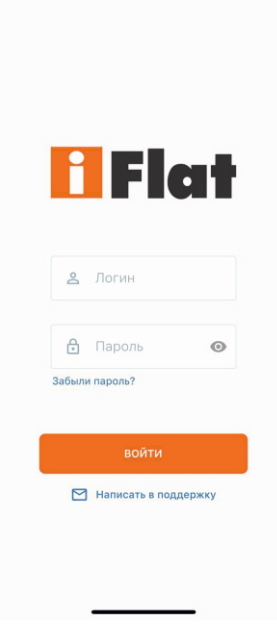

Переходим во вкладку «Оплата»

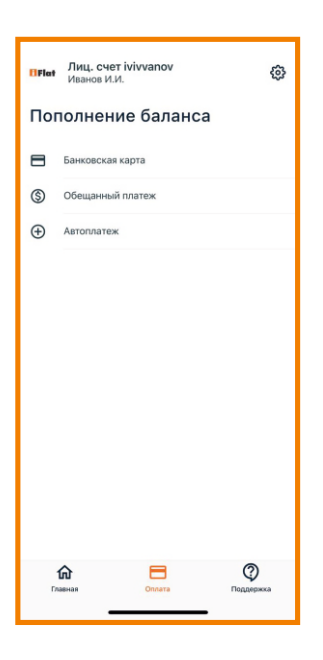

## Вводим номер телефона, или почту для получения чеков, и нажимаем «подключить автоплатеж»

| <                                                                | Автоплатеж                                                                                                    |               |
|------------------------------------------------------------------|----------------------------------------------------------------------------------------------------|---------------|
| Настр                                                            | ойка автоплатежа                                                                                                    |               |
| Для провер<br>10 рублей.<br>будут разб<br>"Подключи<br>условиями | жи карты на ней будут заблокир<br>После успешной проверки сред<br>локированы. Нажимая кнопку<br>ть автоплатеж" вы соглашаетеся<br>автооплаты" | ованы<br>ства |
| Для получ<br>платежам<br>или адрес<br>Номер тели                 | ения чеков по автоматическим<br>укажите, пожалуйста номер то<br>электронной почты<br>ефона                                                    | лефона        |
|                                                                  |                                                                                                    |               |
| E-mail                                                           |                                                                                                    |               |
|                                                                  |                                                                                                    |               |
|                                                                  |                                                                                                    |               |

подключить автоплатеж

Вводим данные карты, с которой будут происходить списания денежных средств

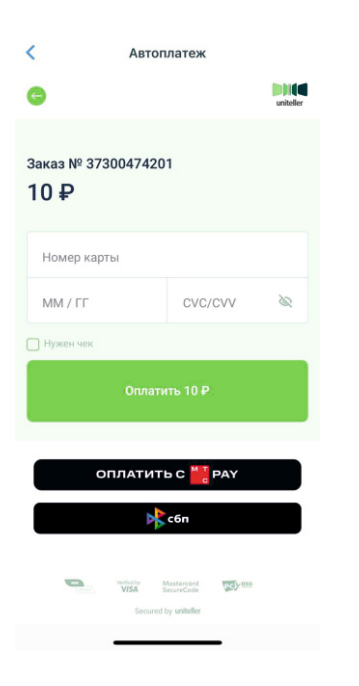